## 最初にファイルを選択する

|                                      |                                  | X Impo                       | rt                                                                                                    |          |
|--------------------------------------|----------------------------------|------------------------------|----------------------------------------------------------------------------------------------------|----------|
| - Files to Import                    | move Ranove                      | AI                           | 0                                                                                                    | X Select |
| 初めに [ ファ<br>クすると、<br>沢できます。<br>ファイルの | マイル選択<br>複数のファ<br>。ただし、<br>フォーマッ | をクリッ<br>イルを選<br>選択した<br>トは同じ | Look in: WORKGROUP;NEWDELL8  The provide the second second | 2        |
| C/21)11/20                           |                                  | ·                            | box3_tif.rlk                                                                                                    | 21       |
| Name                                 | Extension                        | Description                  | box4.tiff                                                                                                    | 4:       |
| Any                                  |                                  | Any supported format         | columbia.mos                                                                                                    | 10:      |
| ADRG                                 | thf                              | NIMA ARC Digitized F         | EURNASIA_HYDRO_INWATERA_area.dbf                                                                                                    | 4512     |
| ADRI                                 | thf                              | NIMA ARC Digitized F         | EURNASIA_HYDRO_INWATERA_area.shp                                                                                                    | 3512:    |
| AGLEADER                             | tgt                              | Ag Leader Target form        | EURNASIA_HYDRO_INWATERA_area.shx                                                                                                    | 77.      |
| AISA                                 | raw                              | AISA hyperspectral fo        | EURNASIA_HYDRO_INWATERA_area_shp.rlk                                                                                                    | 5231     |
| ALDEN                                | dsm                              | Alden radar format           | final_hs_nad83.dbf                                                                                                    | 1        |
| ARC-ASCII                            |                                  | Arc/Info ASCII Raster        | 🗋 final_hs_nad83.htm                                                                                                    | ÷ 🗸      |
| ARC-BIL/BIP                          | hdr                              | Arc/Info BIL/BIP             | ۲ <u>ــــــــــــــــــــــــــــــــــــ</u>                                                                                                    |          |
| ARC-COVERAGE                         |                                  | Arc/Info "Coverage" f        |                                                                                                    |          |
| ARC-E00-GRID                         | e00                              | Arc/Info "Export" (E0        |                                                                                                    |          |
| ARC-E00-VEC                          | e00                              | Arc/Info "Export" (E0        |                                                                                                    | 1000     |
| ARC-GENERATE                         |                                  | Arc/Info "Generate" fo       | Oh                                                                                                    | Can      |
| ARC-GRID                             | adf                              | Arc/Info Binary "Grid"       |                                                                                                    |          |
| ARC-SHAPEFILE                        | shp                              | ArcView "Shapefile" fo       | · · · · · · · · · · · · · · · · · · ·                                                                                                    |          |
| ASCII                                | txt                              | ASCII text format            |                                                                                                    |          |
|                                      |                                  |                              | Se. J . Exit                                                                                                    |          |

TNTmipsのインポート処理では、まず最初にファ イルかフォーマットの選択を行います。このテクニ カルガイドではインポートの最初のステップとして ファイルを選択する場合の特徴について説明しま す。最初にフォーマットを選択する場合については、 別紙のテクニカルガイド「インポート:最初にフォー マットを選択する (Import:Selecting Format First)」で 他の基本的な情報と共に解説しています。

インポート処理においてフォーマットをデフォ ルトの [任意 (Any supported format)] にしたまま で [ファイル選択 (Select Files)] ボタンをクリックす ると、任意のフォーマットのファイル選択が可能で す。これはあなたがよく知らないデータを扱ってい る場合に特に便利です。例えば、TNTmips で使用可 能と言われたファイルを持っているとします。しか し持っている \*.dda ファイルに対して MRLC (Multi-Resolution Land Characteristics) を選択すべきか分 かりません。加えて、ファイルフォーマットによっ

ては複数のデータタイプに対して同じファイル拡張子が使われていることがあります。そのため、データについて詳し くない場合、フォーマットの全リストからどれを選択すべきか、またはどのデータタイプアイコンを選択すべきか、判 断できないかもしれません。最初の手順として[ファイル選択]をクリックするとインポート処理があなたに代わって オブジェクトタイプを判定します。しかし、インポートをサポートしていないファイルを選択しているかもしれません

ので注意が必要です。そのような場合、そのファ イルタイプはサポートされていない旨の警告が出 ます。未サポートのフォーマットのまま処理を続 行すると出力が得られません。

ファイル拡張子とファイルフォーマットやオブ ジェクトタイプは必ずしも一対一で対応してい るわけではありません。例えば、拡張子.img は TNTmips のインポート処理において5種類のラ スタフォーマットで使われています。SDTS(空間 データ交換に関する米国連邦政府情報処理基準) と GRASS フォーマットは同じファイル拡張子 (.ddf)を持ち、ラスタまたはベクタデータが含ま 000 X Import - Files to Import -Select Files... Remove Remove All /Volumes/WORKGROUP;NEWDELL8/NE\_omaha\_south\_hy0s2 最初にファイルを選ぶと、適切な ファイルフォーマットが選ばれる か、選択範囲が狭められます(左図)。 拡張子を入力して \*.ddf を指定する Import Format -と、2つのファイルフォーマットが Filter 選ばれます(下図)。ファイルを指 定すると、インポート処理が正しい Extension Description Name ファイルフォーマットを選びます。 GRASS-VECTOR ddf GRASS Vector Import Forma Filter 🔣 🔄 🛃 🚛 👥 📰 Extension ddf Name Description RASS-VECTOR ddf GRASS Vector format

SDTS-DEM

れます。最初にデータタイプを限定しないで(ラスタ、ベクタ、CAD、デー タベースアイコンをクリックしないで)複数のデータタイプの可能性が

ある拡張子のファイルを選択した場合は、ファイルのデータタイプが判断されて同じ拡張子でも異なるフォーマットの リストが提示されます。

ファイルフォーマットの中にはベクタまたは CAD としてインポートできるものがあります。ベクタや CAD のデータ タイプのアイコンをクリックせずに [選択]をクリックしてファイルを選んだ場合、[次 (Next)] ボタンを押した後に出て

くる〈インポートパラメタ〉ウィンドウでインポート先のオブ ジェクトタイプを指定することになります。ファイルを選択す る前にベクタまたは CAD のデータタイプアイコンをクリックす ると、あなたが指示しなくてもデータタイプがセットされます。

インポートやエクスポートでは複数のファイル/オブジェクトの選択が可能です。しかし、それらは同じファイルタイプも しくはオブジェクトタイプである必要があります(例えば、全 てがシェイプファイルやラスタオブジェクト)。フォーマット リストにはあなたが選択したデータタイプに対して指定可能な ファイルフォーマットが表示されます。

| Salaat Eilaa      | Pomous Pom          | ou o All 1               |                     |            |  |
|-------------------|---------------------|--------------------------|---------------------|------------|--|
| Select Files      | nemove nemi         | UVE AI                   |                     |            |  |
| Nolumes/WOI       | RKGROUP;NEWD        | ELL8/GTOP030n            | ative/E020N40.DI    | EM         |  |
| Nolumes/WOI       | RKGROUP;NEWD        | ELL8/GTOP030n            | ative/E020N90.DI    | EM         |  |
| /volumes/WUI      | INGROUP;NEWDI       | ELL8/GTOPU30n            | ative/Eu20S10.DE    | =M         |  |
| /volumes/WUI      | INGROOP;NEWDI       | ELL8/GTUPU30n            | ative/E060N40.DI    | EM         |  |
|                   |                     |                          |                     |            |  |
| - Import Form     | iat                 |                          |                     |            |  |
| Filter            | <b>15 (1) (1)</b>   | Extension                |                     |            |  |
| 1 1100            |                     |                          |                     |            |  |
|                   |                     |                          |                     | 100        |  |
| Name              | Extension           | Description              |                     |            |  |
| Name<br>DEM-GTOPO | Extension<br>30 dem | Description<br>EROS GTOR | 2030 Digital Elevat | tion M 1 🏊 |  |

SDTS Digital Elevation Mode